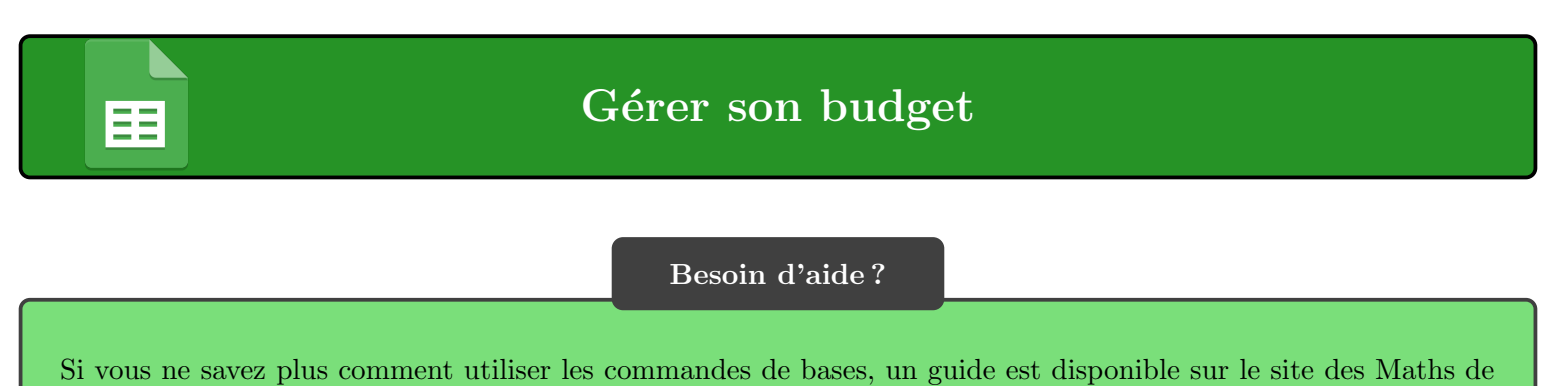

Jean-Kevin dans la rubrique « Tableur ».

**Exercice n°1** Jean-Kevin souhaite organiser son budget. Il a pour cela réaliser le tableur ci-dessous, qui est incomplet.

|                           |   | Α           | В      | С            | D         | E          | F                  | G              |  |  |
|---------------------------|---|-------------|--------|--------------|-----------|------------|--------------------|----------------|--|--|
|                           | 1 | Salaire     | Loyer  | Alimentation | Charges   | Transports | Total des dépenses | Argent restant |  |  |
|                           | 2 | $1852,\!45$ | 752,81 | 132,1        | $332,\!6$ | 32,7       |                    |                |  |  |
| 1. Qu'est ce qu'un loyer? |   |             |        |              |           |            |                    |                |  |  |

| 2. | Qu'appelle-t-on les charges?                                                                                                    |
|----|----------------------------------------------------------------------------------------------------|
|    |                                                                                                    |
| 3. | Ouvrir un logiciel de tableur et recopier celui de Jean-Kevin.                                                                                                    |
| 4. | Quelle formule doit-on saisir dans la cellule F2 pour connaître le total des dépenses de Jean-Kevin?                                                                                                   |
|    |                                                                                                    |
| 5. | Rentrer cette formule dans la cellule F2.                                                                                                    |
| 6. | Quelle formule doit-on saisir dans la cellule G2 pour connaître l'argent dont dispose Jean-Kevin à la fin du mois?                                                                                     |
| 7  |                                                                                                    |
| (. | Rentrer cette formule dans la cellule G2.                                                                                                    |
| 8. | Jean-Kevin s'est trompe. Il ne paye pas 32,7€ pour son transport mais 42,7€. Modifier la valeur dans la cellule E2<br>puis appuyer sur la touche entrée. Que se passe-t-il dans les cellules F2 et G2? |
|    |                                                                                                    |
| 9. | Sélectionner les cellules A1 jusqu'à E2. Cliquer ensuite sur <b>Insertion</b> puis <b>Diagramme</b> puis <b>Secteur</b> et enfin <b>Terminer</b> . Comment s'appelle la figure obtenue?                |
|    |                                                                                                    |

|   | Α              | В        | $\mathbf{C}$   | D     |
|---|----------------|----------|----------------|-------|
| 1 | Articles       | Quantité | Prix à l'unité | Total |
| 2 | Cartes à jouer | 23       | 1,20           |       |
| 3 | Livres         | 14       | 2,50           |       |
| 4 | Vêtement       | 9        | 3              |       |
| 5 | Jouets         | 31       | 3,20           |       |

**Exercice n°2** Jean-Kevin a vendu des articles au vide grenier. Il a préparé le tableur suivant :

1. Quelle formule doit-on saisir dans la cellule D2 pour connaître la somme rapportée par les cartes à jouer ?

2. Saisir cette formule dans la cellule D2. Quelle est la somme rapportée par les cartes à jouer?

3. Cliquer sur le coin inférieur droit de la cellule D2 et maintenir le clic de la souris dessus. Faire défiler jusqu'à la cellule D5. Qu'a fait le logiciel?

.....

·····

4. Calculer la somme totale que Jean-Kevin a gagné grâce à la brocante et noter le résultat obtenu.

.....

- .....
- 5. Sélectionner les cellules A2 à A5. Tout en maintenant la touche CTRL du clavier, sélectionner aussi les cellule C2 à C5. Cliquer sur Insertion puis Diagramme puis Barres et enfin Terminer.
- 6. Changer la valeur de la cellule B4 et saisir 45 à la place. Que se passe-t-il au niveau du diagramme ?

.....